# Barrières **Non-Tarifaires**

Mécanisme de Rapport, de Suivi et d'Elimination

# Manuel du Site Web pour les Utilisateurs publics

Mars 2013

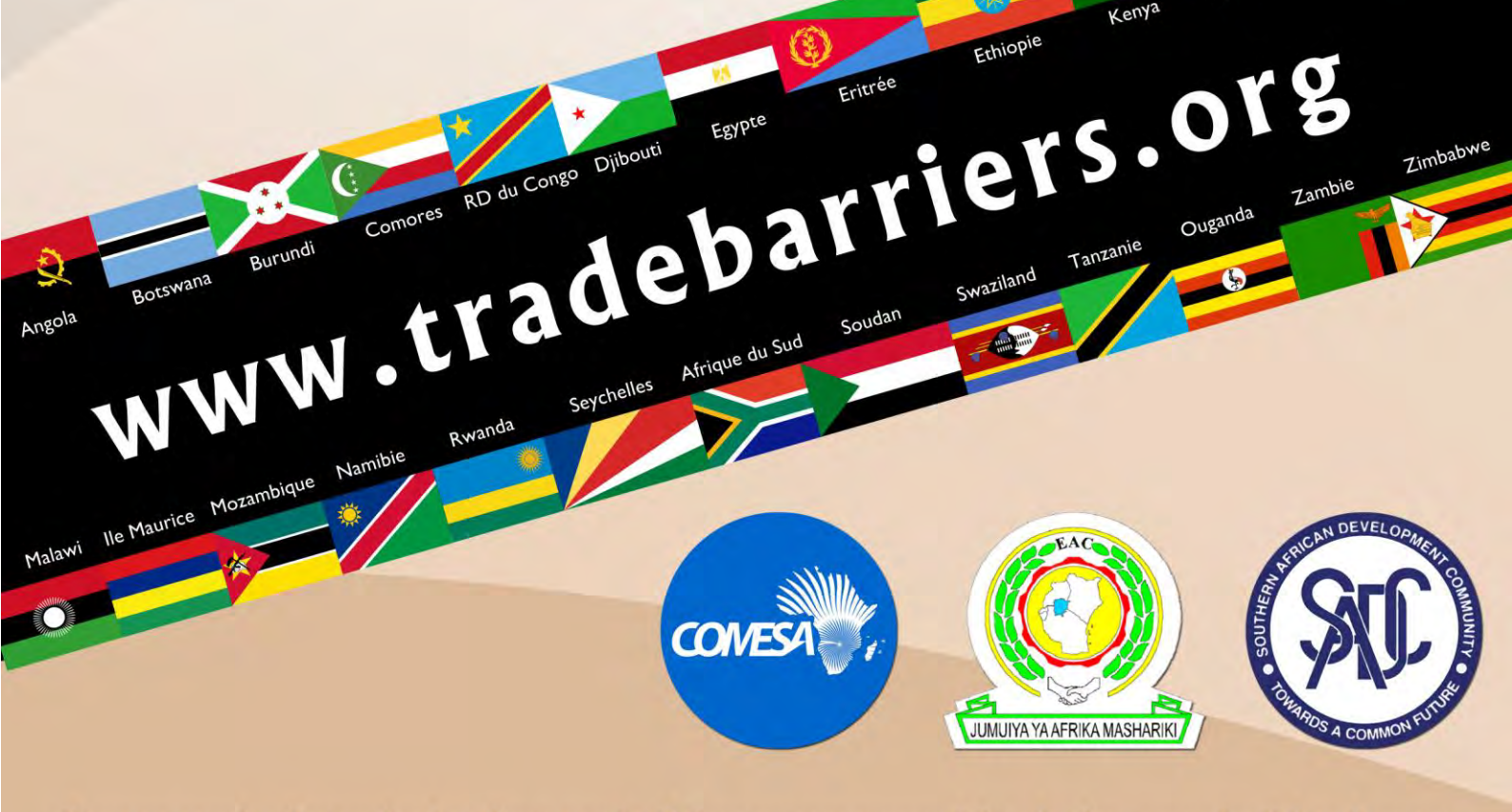

Madagascar

Libye

Lesotho

Kenya

Pour en savoir plus sur les barrières non tarifaires au commerce visitez le site - www.tradebarriers.org Ce mécanisme connait l'appui de TradeMark Afrique australe - www.trademarksa.org

#### TABLE DES MATIERES

| 1. |     | Introduction                                        | 2 |
|----|-----|-----------------------------------------------------|---|
| 2. | . 4 | Accès des utilisateurs publics                      | 3 |
| 3. | F   | Processus de soumission et de résolution de plainte | 4 |
| 4. |     | Accès au système                                    | 5 |
|    | 4.1 | 1 Comment accéder au site Web des BNT               | 5 |
|    | 4.2 | 2 Comment créer un nouveau compte utilisateur       | 6 |
|    | 4.3 | 3 Comment vous connecter si vous êtes déjà inscrit  | 8 |
|    | 4.4 | 4 Comment réinitialiser votre mot de passe          | 9 |
| 5  | S   | Soumission et suivi des plaintes10                  | С |
|    | 5.1 | 1 Comment soumettre une plainte10                   | C |
|    | 5.2 | 2 Téléchargements des fichiers vers le serveur1     | 1 |
|    | 5.3 | 3 Comment suivre une plainte1                       | 1 |
| 6  | ١   | Votre profil de l'utilisateur14                     | 4 |
|    | 6.1 | 1 Comment modifier votre profil d'utilisateur1      | 6 |
| 7  | A   | Assistance1                                         | 7 |

# **1. Introduction**

Les Communautés Économiques Régionales (CER) suivantes intègrent actuellement les économies de leurs États membres en un seul marché élargi, par une Zone de Libre Échange (ZLE) Tripartite:

- Le Marché Commun de l'Afrique Orientale et Australe (COMESA)
- La Communauté Est Africaine (EAC)
- La Communauté de Développement de l'Afrique Australe (SADC)

La grande ZLE sera réalisée par la suppression de toutes les barrières, tarifaires ou non tarifaires. Avec la réalisation de la libéralisation de tarif, le défi reste d'éliminer les diverses barrières non-tarifaires et autres qui contribuent au cout élevé des affaires à travers la région, désincitant ainsi le commerce inter/extra régional. La suppression des barrières commerciales et non tarifaires est identifiée comme l'un des domaines de priorité de coopération dans le cadre de la tripartie.

A cette fin, le COMESA, la CEA et la SADC mettent en œuvre un mécanisme de rapport, suivi et élimination des barrières non tarifaires (BNT) qui comprend des calendriers concrets pour l'élimination des BNT.

Le mécanisme de rapport, suivi et élimination des BNT en ligne, développé pour la Tripartite des CER est disponible sur ce site web. Le mécanisme des BNT en ligne améliorera la transparence et facilitera le suivi des BNT signalés et identifiés.

# 2. Accès des utilisateurs publics

Les membres du public peuvent s'inscrire comme utilisateurs du site Web des BNT, en vue de soumettre et de suivre des plaintes concernant l'élimination des barrières commerciales identifiées. Les utilisateurs publics peuvent egalement envoyer une plainte par SMS ou Texto.

Les utilisateurs publics peuvent:

- A travers un SMS/Texto ou directement à travers le site web deposer les plaintes
- Modifier leurs propres profils d'utilisateurs sur le site web
- Voir toutes les plaintes actives et celles résolues

Les utilisateurs publics ne peuvent pas:

• Modifier leurs propres plaintes apres les avoir soumises

# 3. Processus de soumission et de résolution de plainte

Les plaintes soumises au système sont traitées en plusieurs phases par plusieurs acteurs. Le processus est illustré ci-dessous.

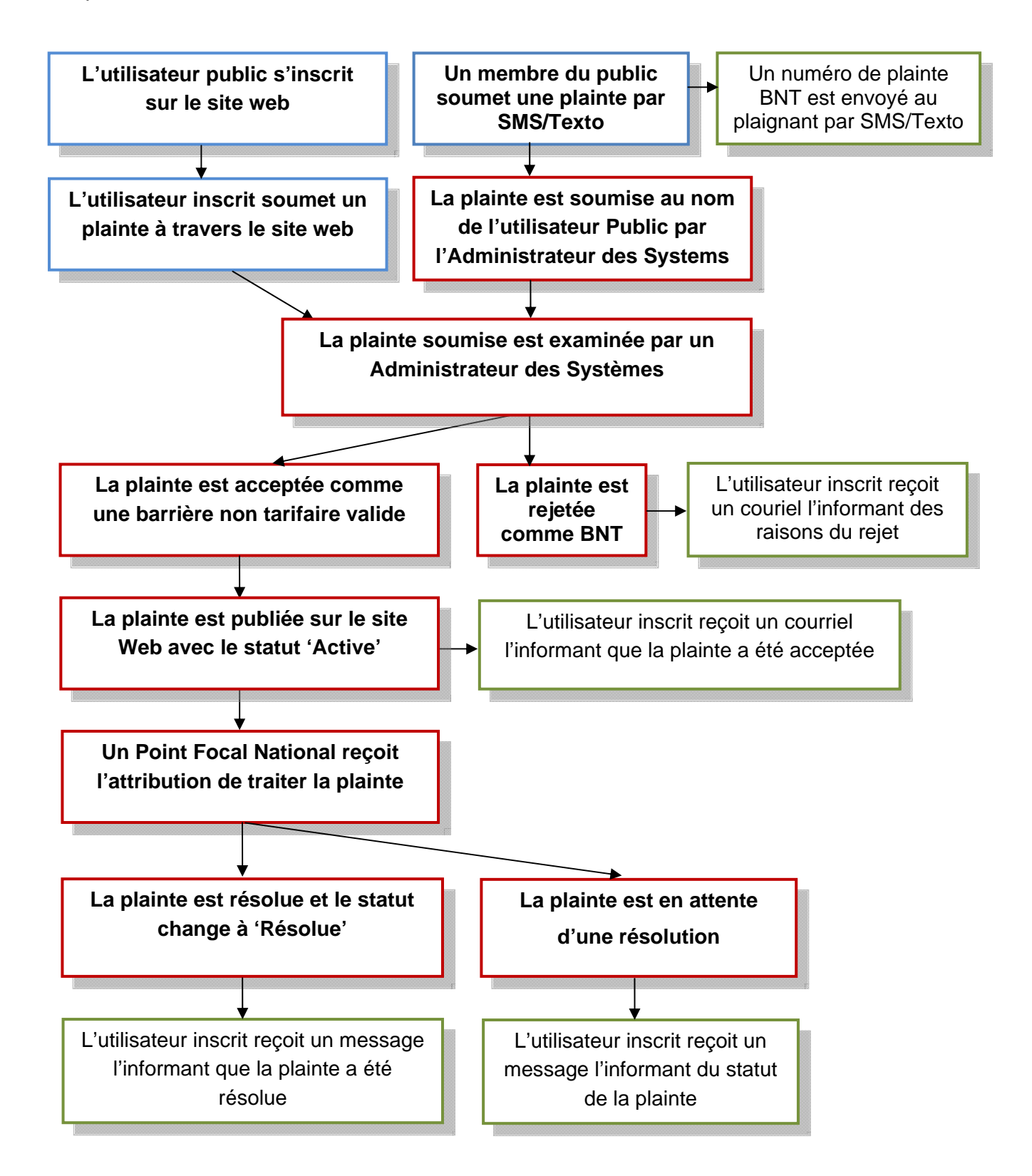

Processus de soumission et de résolution de plainte

4

# 4 Accéder au système

### 4.1 Comment accéder au site Web des BNT

Pour accéder au site Web de BNT, veuillez saisir l'URL suivant dans la barre d'adresse de votre navigateur : <u>http://www.tradebarriers.org</u>

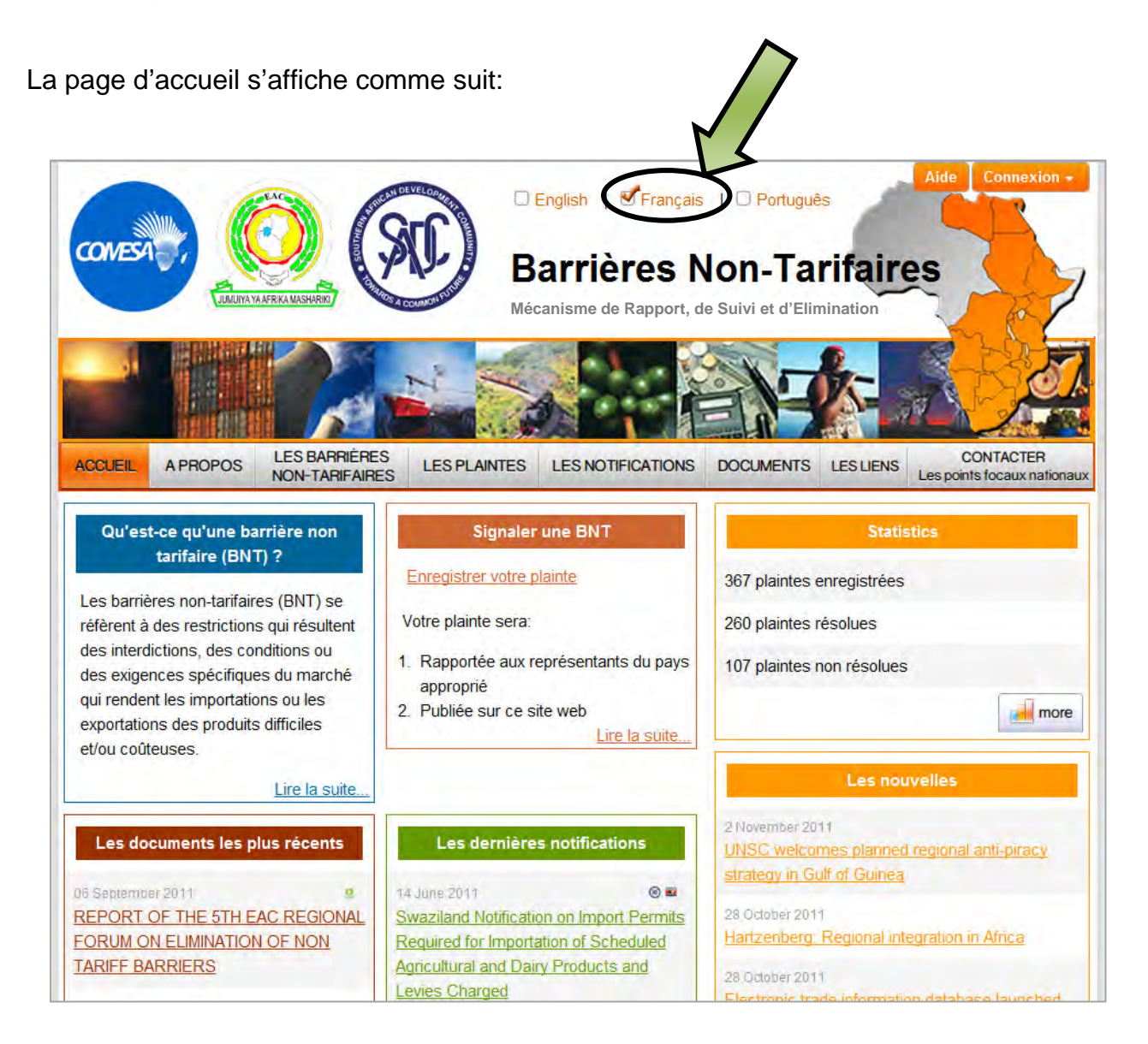

5

### 4.2 Comment créer un nouveau compte utilisateur

#### **REMARQUE:**

• Les utilisateurs doivent être enregistrés pour pouvoir se connecter au système pour effectuer toutes les fonctions relatives à la soumission et au suivi des plaintes.

#### Pour créer un nouveau compte utilisateur:

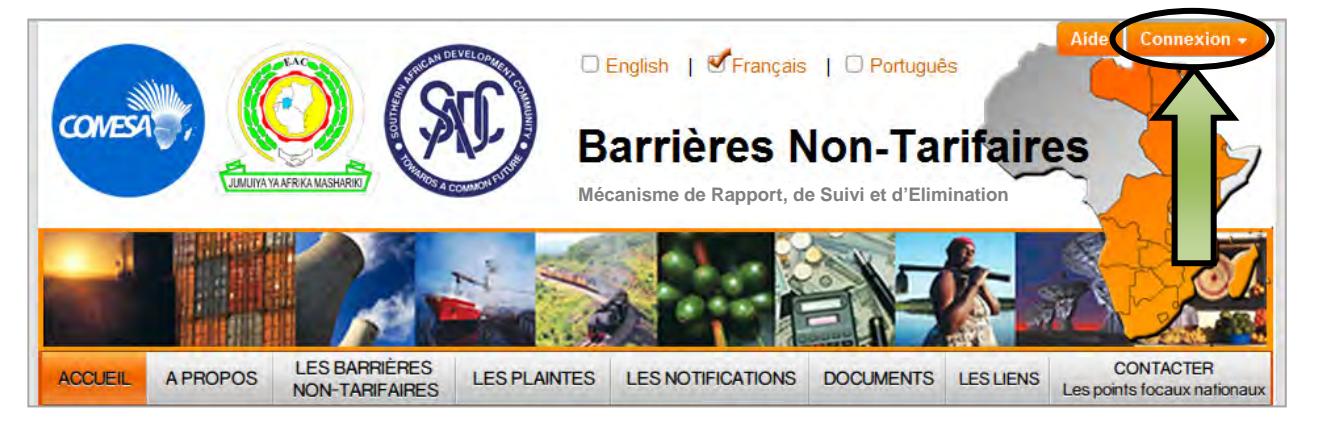

- 1. Ouvrir le site Web dans un navigateur.
- 2. Cliquez sur le bouton "M'inscrire" (situé dans l'angle supérieur DROIT de l'écran)
- 3. Cliquez sur le lien "Créer un compte", en bas du formulaire de connexion:

| and the second             | Aide Connexion -                           |
|----------------------------|--------------------------------------------|
| 🔾 English   🕙 Français     | Adresse électronique*                      |
| Barrières N                | Mot de passe                               |
| Mécanisme de Rapport, d'Ev |                                            |
|                            | Connexion Réinitialiser votre mot de passe |
|                            | Créer un compte                            |

Formulaire de connexion utilisateur

4. Le formulaire d'inscription s'ouvre".

| 1      |                           |                                 | Mé           | canisme de Rapport | de Suivi et d' | Elimination | A St                              |
|--------|---------------------------|---------------------------------|--------------|--------------------|----------------|-------------|-----------------------------------|
|        |                           | R                               | 1            |                    | E              | X- a        | S.                                |
| UEIL   | A PROPOS                  | LES BARRIÈRES<br>NON-TARIFAIRES | LES PLAINTES | LES NOTIFICATIONS  | DOCUMENTS      | LES LIENS   | CONTACTER<br>Les points focaux na |
| Courie | el*                       |                                 |              |                    |                |             |                                   |
| Motida | D2000*                    |                                 |              |                    |                |             |                                   |
| Mot de | e passe*                  |                                 |              |                    |                |             |                                   |
| Mot de | e passe*<br>isir le mot d | e passe <sup>*</sup>            |              |                    |                |             |                                   |
| Mot de | e passe*                  | e passe *                       |              |                    |                | \$          |                                   |

- 5. Remplissez le formulaire et cliquez sur « M'inscrire »
- 6. Le système vous enverra un courriel avec un lien d'activation à usage unique.
- 7. Cliquez sur le lien dans le courriel, en vue d'activer votre compte.
- 8. Une fois que votre compte est activé, vous pouvez vous connecter au site en suivant les indications destinées aux utilisateurs inscrits dans la section 4.3.

#### **REMARQUE:**

- Les champs marqués d'un astérisque (\*) sont obligatoires.
- Les utilisateurs doivent activer leurs comptes en cliquant sur le lien d'activation envoyé à leur couriel lors de leur inscription.
- Les utilisateurs ne seront pas en mesure de se connecter au site Web si leur compte n'a pas été activé.

7

### 4.3 Comment vous connecter si vous êtes déjà inscrit

#### Pour se connecter au site Web des BNT:

- 1. Ouvrir le site Web dans un navigateur.
- 2. Cliquez sur le bouton "Connexion" (situé dans l'angle supérieur DROIT de l'écran)

| 🖸 English   🗹 Français                    | Aide Connexion -<br>Adresse électronique*  |
|-------------------------------------------|--------------------------------------------|
| Barrières N<br>Mécanisme de Rapport, d'Ev | Mot de passe                               |
|                                           | Connexion Réinitialiser votre mot de passe |
|                                           | Créer un compte                            |

Formulaire de login utilisateur

- 3. Remplissez votre adresse courriel et votre mot de passe. Alors cliquez sur "Connexion".
- 4. Une fois connecté, le bouton et le formulaire de connexion ne sont plus visible, un bouton de "**Déconnexion**" apparait dans l'angle supérieur DROIT de l'écran.
- 5. Cliquez sur "Déconnexion" pour terminer votre session

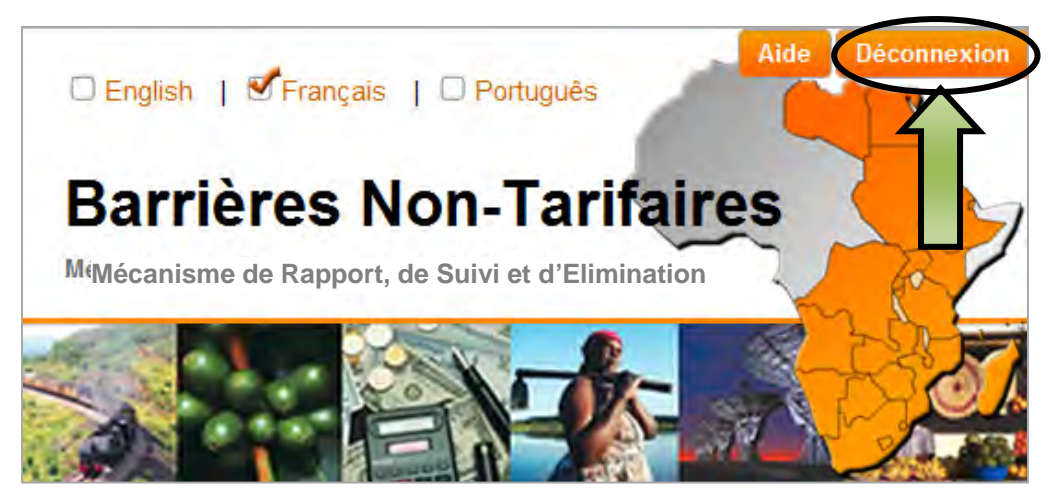

Bouton de déconnexion

### 4.4 Comment réinitialiser votre mot de passe

#### Pour réinitialiser votre mot de passe:

- 1. Ouvrir le site Web dans un navigateur.
- Cliquez sur le bouton "Connexion" (situé dans l'angle supérieur DROIT de l'écran) puis sur le lien "Réinitialiser votre mot de passe" au bas du formulaire de connexion.

| 100-100 A 100              | Aide Connexion 🔺                           |
|----------------------------|--------------------------------------------|
| 🔾 English   🗹 Français     | Adresse électronique*                      |
| Barrières N                | Mot de passe                               |
| Mécanisme de Rapport, d'Ev |                                            |
|                            | Connexion Réinitialiser votre mot de passe |
| A COSE                     | Créer un compte                            |

3. Le formulaire Réinitialiser votre mot de passe s'ouvre.

| Réinitialiser le mot de passe                                                                                                    |
|----------------------------------------------------------------------------------------------------|
| Veuillez saisir l'adresse électronique avec laquelle vous vous êtes inscrit. Le système vous enverra un courrier électronique<br>contenant un lien que vous pourrez utiliser pour réinitialiser votre mot de passe. |
| Adresse électronique*                                                                                                    |
|                                                                                                    |
|                                                                                                    |
| Réinitialiser le mot de passe                                                                                                    |

- 4. Saisissez votre adresse courriel, et cliquez sur "Réinitialiser le mot de passe".
- Le système vous enverra un courriel avec un lien de réinitialisation du mot de passe à usage unique. Cliquez sur le lien dans le courriel afin de réinitialiser votre mot de passe.
- Le lien ouvre un formulaire où vous pouvez créer un nouveau mot de passe.
   Saisissez votre nouveau mot de passe dans les deux champs, et puis cliquez sur "Changer le mot de passe".
- 7. Vous serez maintenant en mesure de vous connecter au site en utilisant votre nouveau mot de passe.

# 5 Soumetrre et suivre des plaintes

Tous les utilisateurs inscrits peuvent soumettre et suivre des plaints par le site Web des BNT. Le système attribue automatiquement un numéro de référence unique aux plaintes, au moment de leur soumission.

### 5.1 Comment soumettre une plainte

#### Pour soumettre une nouvelle plainte en utilisant l'interface du site web:

- 1. Connectez-vous au site Web, en utilisant votre courriel et votre mot de passe.
- Cliquez sur: *Plaintes* et puis cliquez sur *Enregistrer une plainte* dans le menu déroulant ci-dessous:

| CCUEIL                                                                                                    | A PROPOS | LES BARRIÈRES<br>NON-TARIFAIRES | LES PLAINTES | LES NOTIFICATIONS | DOCUMENTS | LES LIENS | CONTACTER<br>Les points focaux nationaux |  |  |
|----------------------------------------------------------------------------------------------------|----------|---------------------------------|--------------|-------------------|-----------|-----------|------------------------------------------|--|--|
| /euillez enregistrer votre plainte à l'aide du forn       Sournettre une plainte       a transférée au centre de liaison national pertinent du         COMESA, de l'EAC ou de la SADC.       Les plaintes actives       Sournettre une plainte         Pays signalant la BNT       Les plaintes réglées |          |                                 |              |                   |           |           |                                          |  |  |
| Pays* Plaintes Non-actionables                                                                                                    |          |                                 |              |                   |           |           |                                          |  |  |
| Détails de l'événement<br>Veuillez fournir des détails sur l'obstacle commercial auquel vous avez fait face lors d'échanges commerciaux dans les régions du<br>COMESA, de l'EAC ou de la SADC.<br>Type de barrière non tarifaire rencontré*                                                             |          |                                 |              |                   |           |           |                                          |  |  |
| 1.1. Subventions à l'Exportation                                                                                                    |          |                                 |              |                   |           |           |                                          |  |  |
| Date de l'événement*                                                                                                    |          |                                 |              |                   |           |           |                                          |  |  |
|                                                                                                    |          |                                 |              |                   |           |           |                                          |  |  |

 Remplissez le formulaire sur la page qui s'ouvre en fournissant autant de détails que possible concernant la plainte. Une fois que toutes les informations sont remplies, cliquez sur le bouton "Soumettre la plainte".

#### **REMARQUE:**

- Vous serez invité à revoir les détails de votre profil et apporter des changements si nécessaire
- Tous les champs marqués d'un astérisque (\*) sont obligatoires et doivent être remplis.

### 5.2 Téléchargements des fichiers vers le serveur

Les documents justificatifs peuvent être téléchargés vers le serveur dans le cadre de la soumission d'une plainte.

#### Pour télécharger un fichier vers le serveur:

- 1. Cliquer sur "Parcourir", puis chercher le fichier sur votre ordinateur
- 2. Sélectionner le fichier, et cliquer sur "Ouvrir"
- 3. Fournir une description du fichier
- 4. Pour ajouter d'autres fichiers, cliquez sur "Ajouter un autre fichier" et répéter le processus
- 5. Les fichiers incorrectement ajoutés au formulaire peuvent être supprimés en cliquant sur "Supprimer le fichier"
- Les fichiers sont téléchargés vers le serveur et enregistrés quand vous cliquez sur le bouton "Soumettre votre plainte".

### 5.3 Comment suivre une plainte

Les utilisateurs peuvent suivre le statut des plaintes qu'ils ont soumises en utilisant le site web des BNT.

#### Pour suivre une plainte:

- 1. Connectez-vous au site Web, en utilisant votre courriel et votre mot de passe.
- 2. Allez sur le menu *Votre compte* dans l'angle supérieur GAUCHE sur l'écran et puis cliquez sur les *Plaintes que vous avez enregistrées*

| Votre compte        |                    |          |                                 | EVELOPHICITICS | English   🗹 Français | 🗆 Portugué      | s          | Aide Déconnexion                         |
|---------------------|--------------------|----------|---------------------------------|----------------|----------------------|-----------------|------------|------------------------------------------|
| Plaintes que vous a | avez enregisti     | rées     |                                 | В              | arrières N           | lon-Ta          | rifair     | es                                       |
| Modifier vos coordo | onnées<br>le passe | JUMUIYAY | A AFRIKA MASHARIKI              | Mé             | canisme de Rappor    | rt, de Suivi et | d'Eliminat | ion                                      |
|                     | 1                  |          |                                 | N N            | 1. N.                |                 | 8          |                                          |
|                     |                    |          |                                 |                |                      |                 | <b>A</b>   |                                          |
|                     | ACCUEIL            | APROPOS  | LES BARRIÈRES<br>NON-TARIFAIRES | LES PLAINTES   | LES NOTIFICATIONS    | DOCUMENTS       | LES LIENS  | CONTACTER<br>Les points focaux nationaux |

3. La liste de toutes les plaintes que vous avez soumises s'affiche

#### Pour faire la recherche d'une plainte sur la liste:

- 1. Pour rechercher des plaintes spécifiques, utilisez l'une des options de recherche suivantes:
  - a. Entrez les termes de recherche dans le champ de la recherche générale
     Ou bien
  - b. Triez le "nombre des plaintes» et «Date de l'incident" colonnes en cliquant sur les entêtes de colonne
     Ou bien
  - c. Filtrez les colonnes restantes (Type de BNT, Lieu, Pays déclarant et statut) en cliquant sur l'icône de filtre et en sélectionnant certaines conditions
- 2. Cliquez sur "Voir" pour voir une plainte particulière

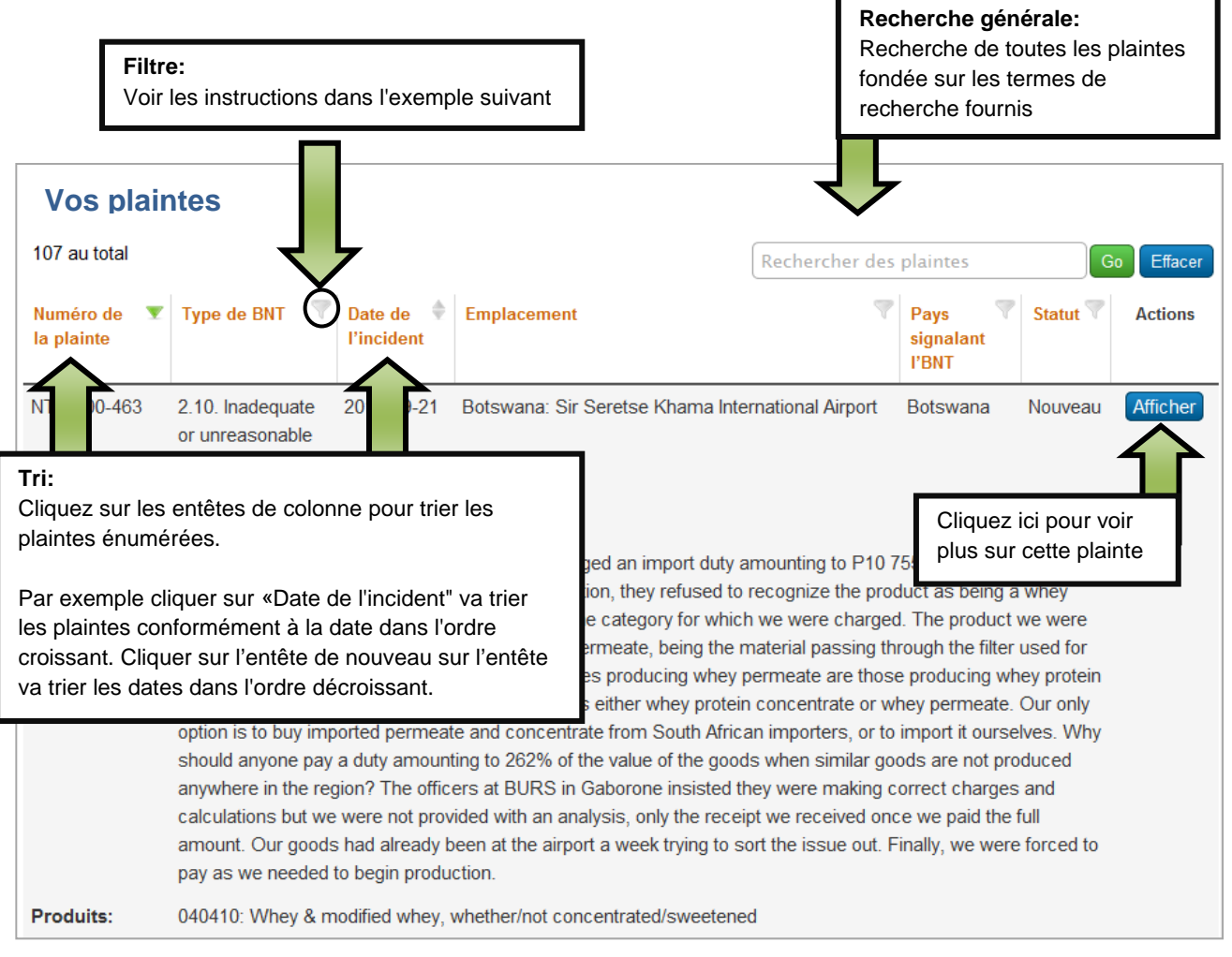

Exemple de liste de plainte

| Vos p                                                                                                    | laintes                                                                                                    |                                                                                                    |                                                                                                    |                                                                                                    |           |
|----------------------------------------------------------------------------------------------------|----------------------------------------------------------------------------------------------------|----------------------------------------------------------------------------------------------------|----------------------------------------------------------------------------------------------------|----------------------------------------------------------------------------------------------------|-----------|
| 107 au total                                                                                                    |                                                                                                    |                                                                                                    |                                                                                                    | 1 Cliquez sur l'icône de filtre                                                                                                    | e Effacer |
| Numéro de<br>la plainte                                                                                                    | ▼ Type de BNT 💎                                                                                                    | Date de 🔶<br>l'incident                                                                                                    | Emplacement<br>Rech                                                                                                    | Pays Catter                                                                                                    | Actions   |
| NTB-000-463       2.10. Inadequate or unreasonable       2011-09-21       Botswana         2       Sélectionner les conditions sur lesquelles vous voulez faire la recherche. Par exemple, sélectionner "Résolue" mènera à la recherche des plaintes qui ont été résolues.       5. war 00). In |                                                                                                    |                                                                                                    |                                                                                                    | uveau<br>inte déposée auprès de la CER<br>cours<br>solue<br>n-actionable                                                                                                    | Afficher  |
|                                                                                                    | <ul> <li>importing, known a</li> <li>Cliquer sur « Lar</li> <li>option is to buy imp<br/>should anyone pay<br/>anywhere in the rei<br/>calculations but we<br/>amount. Our goods<br/>pay as we needed</li> </ul> | s Versilac, is a t<br>ncer la recher<br>orted permeate<br>a duty amountin<br>gion? The officer<br>were not provid<br>s had already be<br>to begin product | sype of when<br>experimental<br>and concentrate<br>ing to 262% of the<br>rs at BURS in Ga<br>ded with an analysis<br>een at the airport at<br>tion. | rate, being the material passing through the filter used for<br>roducing whey permeate are those producing whey protein<br>ither whey protein concentrate or whey permeate. Our only<br>from South African importers, or to import it ourselves. Why<br>value of the goods when similar goods are not produced<br>borone insisted they were making correct charges and<br>sis, only the receipt we received once we paid the full<br>a week trying to sort the issue out. Finally, we were forced to |           |
| Produits:                                                                                                    | 040410: Whey & m                                                                                                    | nodified whey, wh                                                                                                    | hether/not conce                                                                                                    | ntrated/sweetened                                                                                                    |           |

Exemple de la recherche en utilisant les filtres

# 6 Envoyer une plainte par SMS/Texto

- 1. Entrer les détails de votre plainte dans un nouveau **SMS/texto** sur votre téléphone portable
- 2. Rassurez-vous que vous avez les renseignements suivants dans votre message:
  - Lieu de l'incident
  - Le Nom de votre entreprise
  - Le nom de la personne à contacter dans votre entreprise
  - L'adresse courriel de la personne à contacter
- 3. Envoyez votre message au numéro suivant:

## +27 72 949 2093

4. Le système vous renverra un message confirmant que votre plainte a été reçu et vous rappelant de fournir les renseignements suivants:

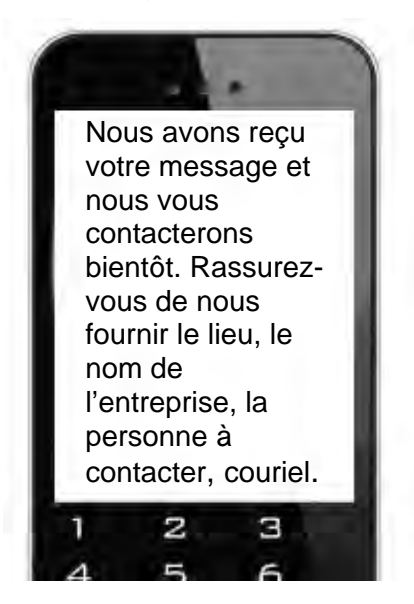

- 5. Un Point Focal assigné ou un Administrateur de système sera notifié de votre message.
- Des questions de suivi vous seront envoyées, le cas échéant, pour savoir plus sur votre plainte.
- Répondez à leurs questions en répondant à l;eurs messages et en pressant 'Envoyer'.

- Une fois qu'ils ont assez de renseignements, ils vont soummettre une plainte de BNT en votre nom.
- 9. Le système vous enverra un message avec votre numéro de plainte de BNT:

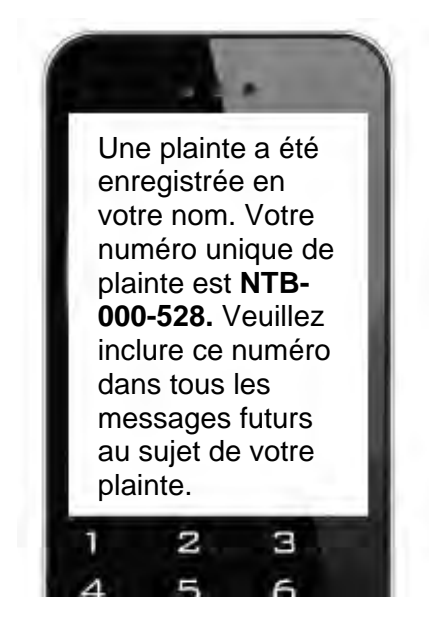

10. En envoyant tout autre message au sujet de cette plainte, veuillez toujours y ajouter le **numéro de la plainte**, par exemple :

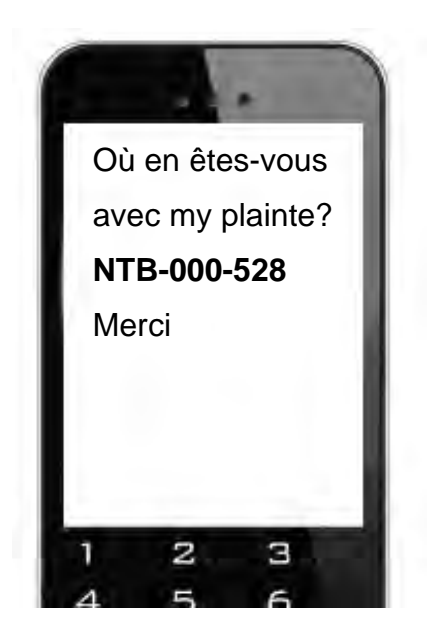

# 7 Votre profil de l'utilisateur

## 7.1 Comment modifier votre profil d'utilisateur

Tous les utilisateurs inscrits peuvent se connecter au site Web et modifier leurs propres profils d'utilisateurs.

#### Pour modifier votre profil sur le site Web:

- 1. Connectez-vous au site Web, en utilisant votre courriel et votre mot de passe.
- Allez sur le menu de «Votre compte» dans l'angle SUPERIEUR GAUCHE de l'écran et puis clicquez sur « Modifier vos coordonnées »

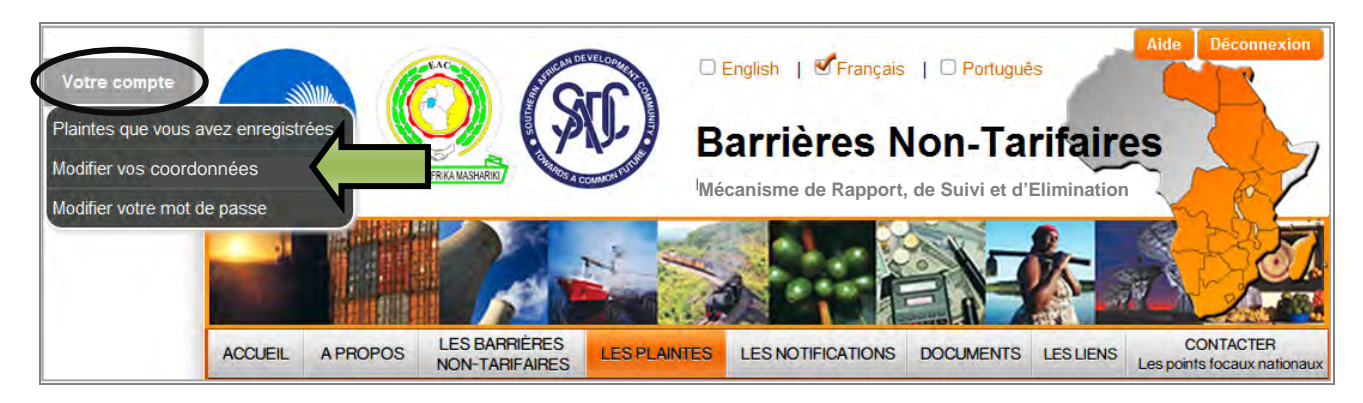

Menu "Votre compte"

#### Modifier vos coordonnées

Cliquer ici permet à l'utilisateur de mettre à jour les coordonnées de son profil:

- Courriel
- Nom et prénom
- Pays
- Coordonnées (téléphone, téléphone portable et fax)
- Secteur
- Langue préférée

#### Modifier votre mot de passe

Ceci permet aux utilisateurs de changer leurs mots de passe.

#### REMARQUE:

• Avant de soumettre des plaintes, les utilisateurs sont en mesure de revoir les informations dans leur profil, et de faire des changements si nécessaire

# 8 Assistance

Pour toute assistance en utilisant ce site Web, veuillez ne pas hésiter de contacter TradeMark Afrique Australe.

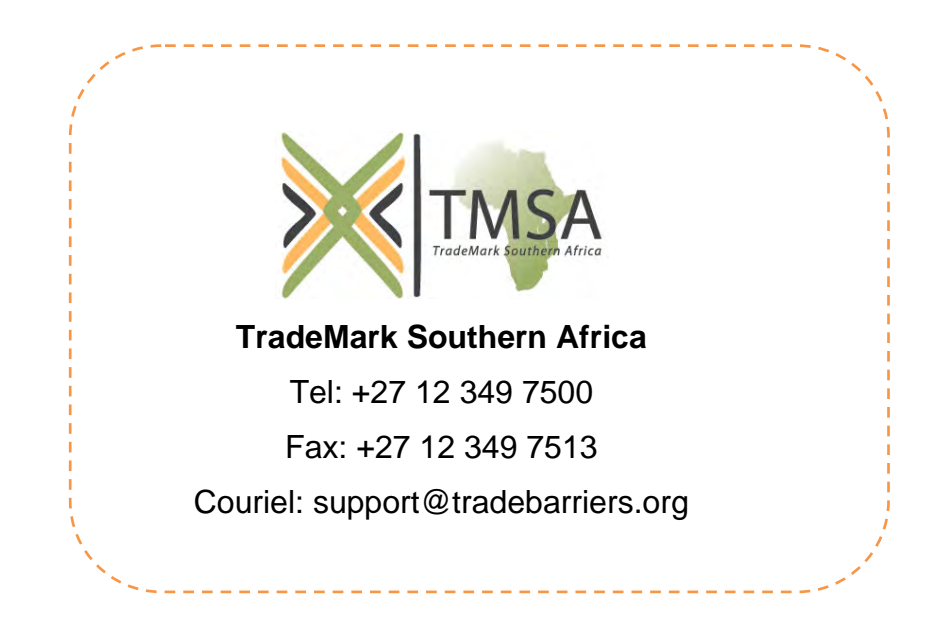